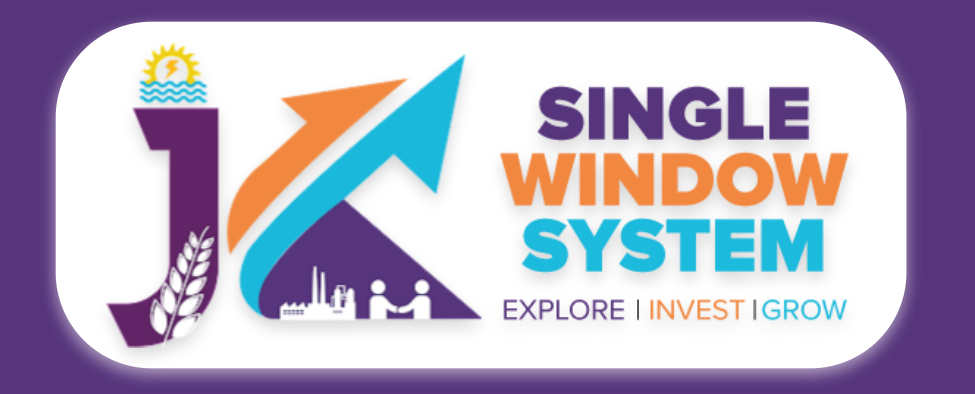

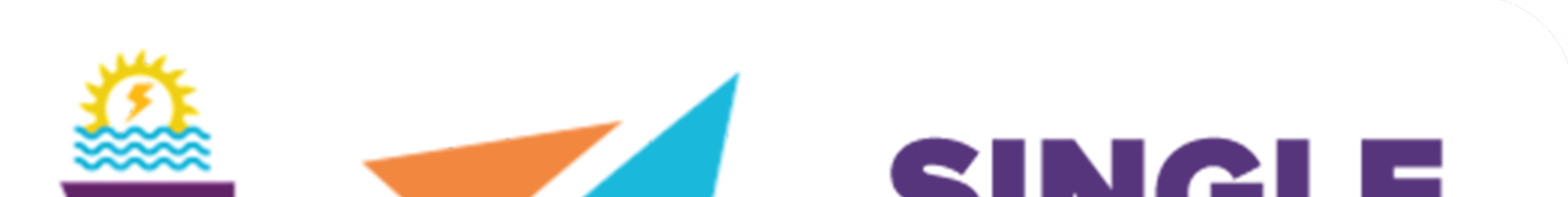

## SINGLE WINDOW SYSTEM EXPLORE I INVESTIGROW

## singlewindow.jk.gov.in

Grievance for Department Industry Nodal

### Single Window System - J & K

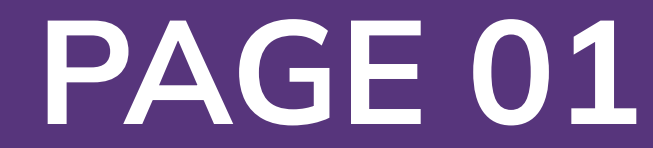

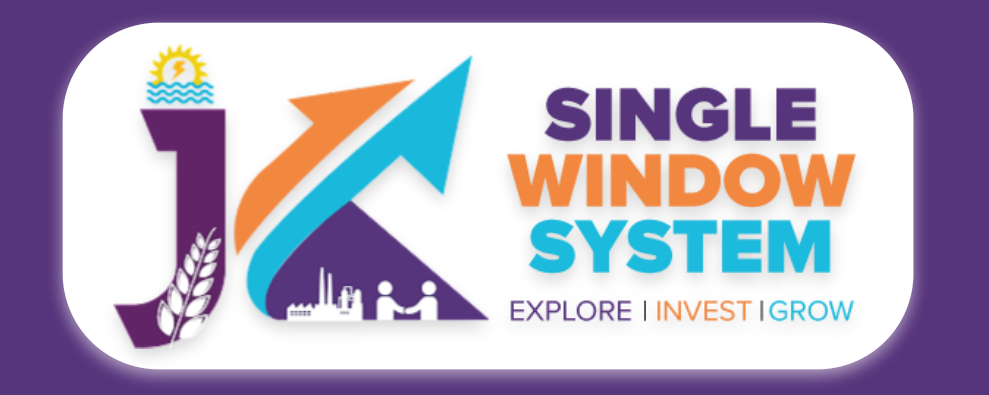

## **Grievance Dashboard**

After department login, select **Grievance** from the left side menu. As a department Nodal officer, when I click 'Grievance' following dashboard will appear.

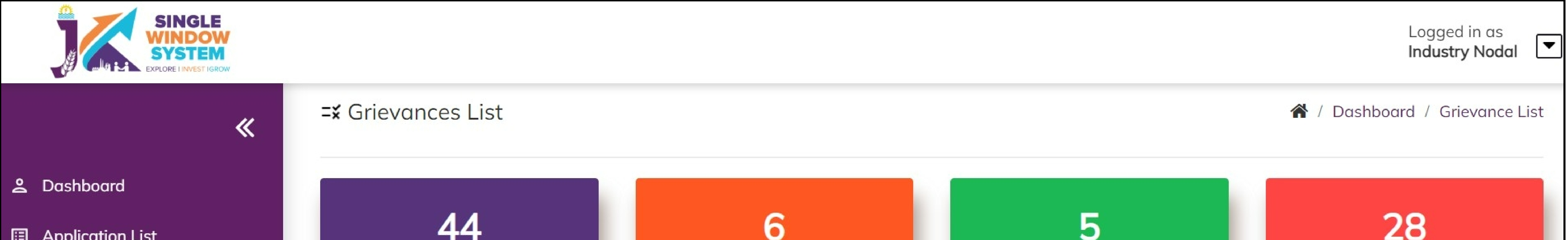

| Grievance          | То                 | tal Grievance                                                  | Reply / Responde<br>Grievance | c                                                    | losed Grieva                 | nce                            | Pe                               | ending Griev                   | ance    |
|--------------------|--------------------|----------------------------------------------------------------|-------------------------------|------------------------------------------------------|------------------------------|--------------------------------|----------------------------------|--------------------------------|---------|
| ي Query / Feedback |                    | ✓ View Details                                                 | ✓ View Details                |                                                      |                              |                                | ✓ View Details                   |                                |         |
| Report >           |                    | 8<br>Clarification                                             | 0<br>Forwarded Grievance      | e                                                    | 9<br>meline Excee            | ded                            | Forw                             | 0<br>varded to Re<br>Committee | dressal |
|                    |                    | ✓ View Details                                                 | ✓ View Details                |                                                      | ↓ View Details               |                                |                                  | ✓ View Detail                  | s       |
|                    | Need Ac<br>Show 10 | ★ entries                                                      | Grievance Tracking            |                                                      | Grievance                    | Cubinat                        | Search:                          | Charles                        |         |
|                    | S.No ↑↓<br>1       | Type of Grievance ↑↓<br>Service/Approval/Department<br>Related | ID ↑↓ ID ↑↓<br>G-000035       | Department<br>Home-Fire and<br>Emergency<br>Services | <b>Date</b> 1↓<br>28-06-2022 | fire and emergency             | <b>Date</b> ↑↓<br>2022-<br>07-13 | Status                         | Action  |
|                    | 2                  | Service/Approval/Department<br>Related                         | G-000030                      | Industries &<br>Commerce                             | 28-06-2022                   | Single<br>Window<br>test       | 2022-<br>07-13                   | Forwarded                      | :       |
|                    | 3                  | Service/Approval/Department<br>Related                         | G-000025                      | Industries &<br>Commerce                             | 23-06-2022                   | test 1                         | 2022-<br>07-08                   | Resubmitted                    | :       |
|                    | 4                  | Service/Approval/Department<br>Related                         | G-000020                      | HUDD                                                 | 23-06-2022                   | Jal Sh"akti'                   | 2022-<br>07-08                   | Forwarded                      | :       |
|                    | 5                  | Service/Approval/Department<br>Related                         | G-000019                      | Labour &<br>Employment                               | 23-06-2022                   | ssdg;.,                        | 2022-<br>07-08                   | Forwarded                      | :       |
|                    | 6                  | Service/Approval/Department<br>Related                         | G-00018                       | Forest-JKPCB                                         | 23-06-2022                   | mnbvcx                         | 2022-<br>07-08                   | Forwarded                      | :       |
|                    | 7                  | Service/Approval/Department<br>Related                         | G-000015                      | Industries &<br>Commerce                             | 23-06-2022                   | industry<br>test 23/6          | 2022-<br>07-08                   | Forwarded                      | :       |
|                    | 8                  | Service/Approval/Department<br>Related                         | G-000014                      | Labour &<br>Employment                               | 23-06-2022                   | Labour<br>Grievance            | 2022-<br>07-08                   | Submitted                      | :       |
|                    | 9                  | Service/Approval/Department<br>Related                         | G-00005                       | Industries &<br>Commerce                             | 01-06-2022                   | Demo<br>Query                  | 2022-<br>06-16                   | Submitted                      | :       |
|                    | 10                 | Service/Approval/Department<br>Related                         | G-00003                       | Agriculture<br>Department                            | 01-06-2022                   | Demo<br>Query -<br>agricurture | 2022-<br>06-16                   | Submitted                      | :       |

Showing 1 to 10 of 11 entries

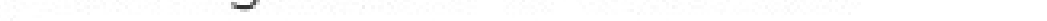

Under the grievance list there are 8 categories of data that will be showing which are - Total Grievance, Reply/Respond Grievance, Closed Grievance, Pending Grievance, Clarification, Forwarded Grievance, Timeline Exceeded and Forwarded to Redressal Committee. These box when clicked will display the data in the Need Action table accordingly.

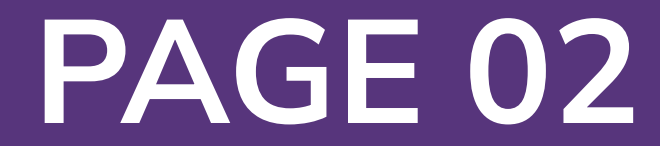

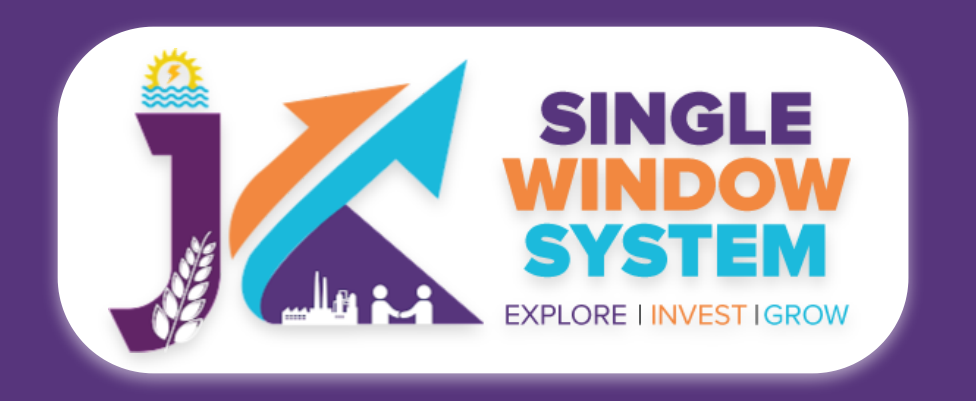

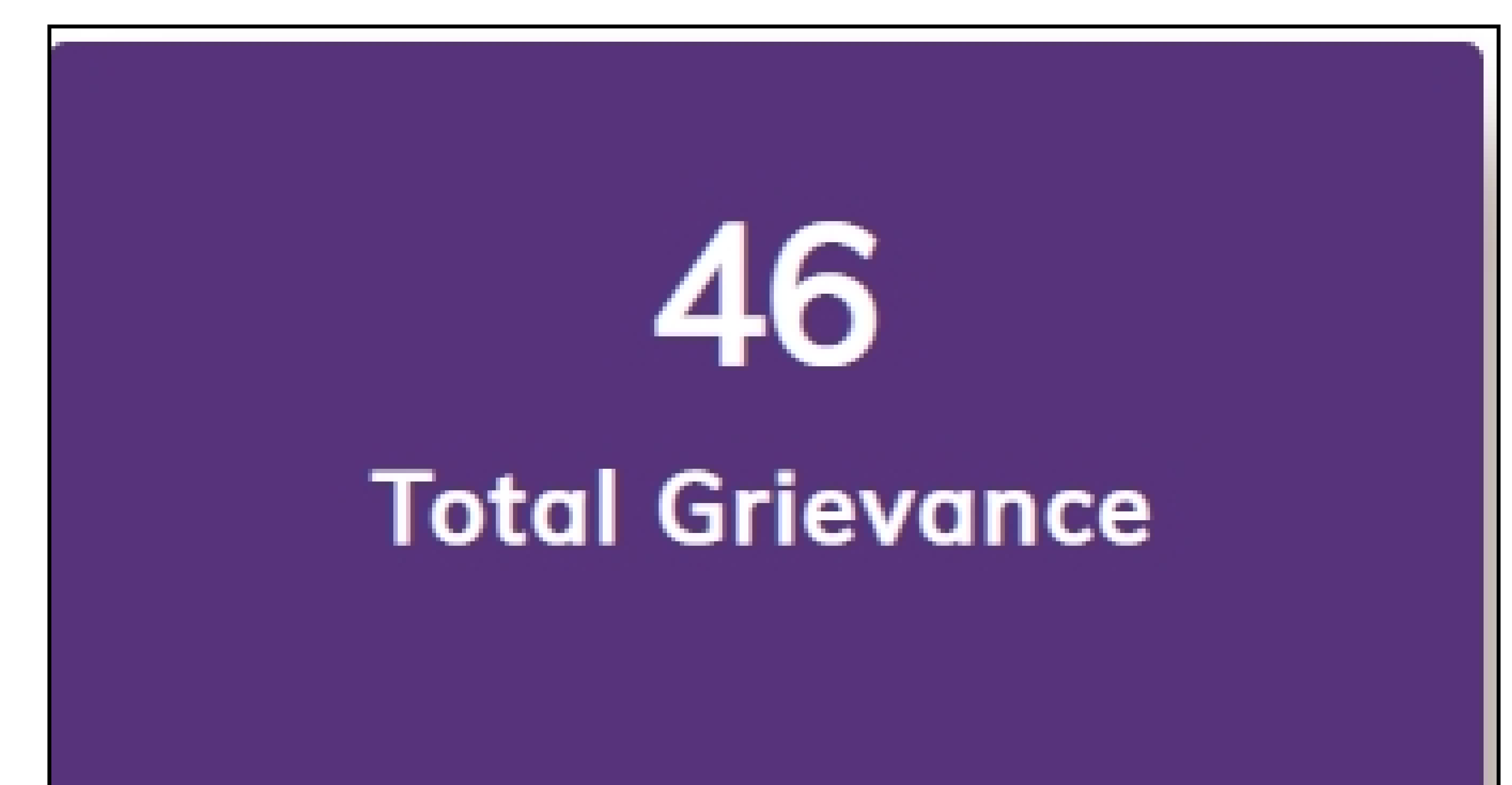

#### **Total Grievance**

By clicking on this, complete list of total grievances will be displayed in the table as follows. In this table you can see the **Type of Grievance**, Grievance ID, Tracking ID, Department, Grievance Date,

#### View Details

#### Subject, Due Date, Status and **Action** respective to the grievance.

| Total Grid | evance<br>✓ entries                         |                           |                          |                           |                             |                   | Search:        |                  |                             |
|------------|---------------------------------------------|---------------------------|--------------------------|---------------------------|-----------------------------|-------------------|----------------|------------------|-----------------------------|
| S.No ↑↓    | Type of<br>Grievance ↑↓                     | <b>Grievance</b><br>ID ↑↓ | <b>Tracking</b><br>ID î↓ | <b>Department</b> ↑↓      | <b>Grievance</b><br>Date ↑↓ | <b>Subject</b> ↑↓ | Due<br>Date î↓ | <b>Status</b> ↑↓ | Action $\uparrow\downarrow$ |
| 1          | Service/Approval/<br>Department Relat<br>ed | G-000048                  |                          | Labour & Employm<br>ent   | 02-07-2022                  | test              | 2022-07-<br>17 | Submitted        | :                           |
| 2          | Service/Approval/<br>Department Relat<br>ed | G-000047                  |                          | Industries & Comm<br>erce | 02-07-2022                  | test              | 2022-07-<br>17 | Submitted        | :                           |

Service/Approval/

| 3 | Department Relat<br>ed                        | G-000046 |           | Industries/PHED           | 01-07-2022 | new grievance<br>today | 2022-07-<br>16 | Clarification<br>Required | : |
|---|-----------------------------------------------|----------|-----------|---------------------------|------------|------------------------|----------------|---------------------------|---|
| 4 | IT Related / Single<br>Window Applicati<br>on | G-000045 | IN-968932 | Industries & Comm<br>erce | 01-07-2022 | test                   | 2022-07-<br>16 | View                      |   |

In the table you can see all the details regarding the concerned grievance. When we click on the action button, we can see the actions we can commit regarding the concerned grievance. Action menu's option depends on the status of the grievance. next to the concerned grievance, View option displays. By clicking on view button, we can view the grievance details in the pop-up window.

Similar actions are applicable for Total Grievance, Reply/Respond Grievance, Closed Grievance, Clarification, Forwarded Grievance, Timeline Exceeded and

#### Forwarded to Redressal Committee.

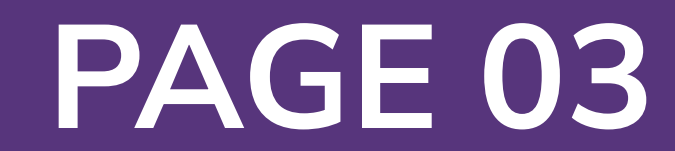

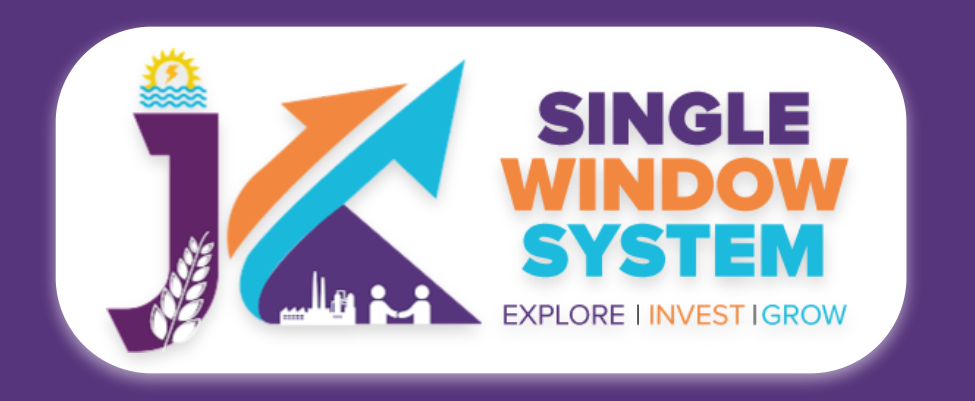

# **30** Pending Grievance

#### **Pending Grievance**

By clicking on this, complete list of pending grievances will be displayed in the table as follows. In this table you can see the **Type of Grievance**, **Grievance ID**, **Tracking ID**, **Department, Grievance Date**,

#### View Details

## Subject, Due Date, Status and Action respective to the grievance.

| • ↑↓ | Type of<br>Grievance ↑↓                     | <b>Grievance</b><br>ID ↑↓ | <b>Tracking</b><br>ID î↓ | <b>Department</b> ↑↓      | <b>Grievance</b><br>Date ↑↓ | <b>Subject</b> ↑↓      | Due<br>Date ↑↓ | Status 1                      |
|------|---------------------------------------------|---------------------------|--------------------------|---------------------------|-----------------------------|------------------------|----------------|-------------------------------|
|      | Service/Approval/<br>Department Relat<br>ed | G-000048                  |                          | Labour & Employm<br>ent   | 02-07-2022                  | test                   | 2022-07-<br>17 | Submitted                     |
|      | Service/Approval/<br>Department Relat<br>ed | G-000047                  |                          | Industries & Comm<br>erce | 02-07-2022                  | test                   | 2022-07-<br>17 | View<br>Response              |
|      | Service/Approval/<br>Department Relat<br>ed | G-000046                  |                          | Industries/PHED           | 01-07-2022                  | new grievance<br>today | 2022-07-<br>16 | Seek Clarification<br>Forward |
|      | IT Related / Single                         |                           |                          | Inductrice & Comm         |                             |                        | 2022-07-       |                               |

| Window Applicati<br>on                      | G-000045 | IN-968932 | erce                    | 01-07-2022 | test       | 16             | Withdrawn                 | : |
|---------------------------------------------|----------|-----------|-------------------------|------------|------------|----------------|---------------------------|---|
| Service/Approval/<br>Department Relat<br>ed | G-000044 |           | Labour & Employm<br>ent | 29-06-2022 | New Subjet | 2022-07-<br>14 | Clarification<br>Required | : |

In the table you can see all the details regarding the concerned pending grievances. When we click on the action button, we can see the actions we can commit regarding the concerned grievance. *Action menu's option depends on the status of the grievance*. next to the concerned grievance, **View, Response, Seek Clarification** and **Forward** option displays. By clicking on **View** button, we can view the grievance details in the pop-up

window like following:

Attachment

Close

#### **Grievance** Detail

| Glievance Date   | 02-07-2022                          |    |
|------------------|-------------------------------------|----|
| Grievance Type   | Service/Approval/Department Related | ¢  |
| Department       | Labour & Employment                 | \$ |
| Project          | Project Name                        |    |
| Tracking ID      |                                     | \$ |
| Applicant Name   | Test User                           |    |
| Application Date | 2022-07-02 05:35:42                 |    |
| Service Name     | Service Name                        |    |
| Subject          | test                                |    |
| Attachment       | No Attachment Found                 |    |
|                  | test                                |    |
| Description      |                                     |    |
|                  |                                     |    |
| Status           | Submitted                           |    |
|                  |                                     |    |

To User Name

To Status

Comment

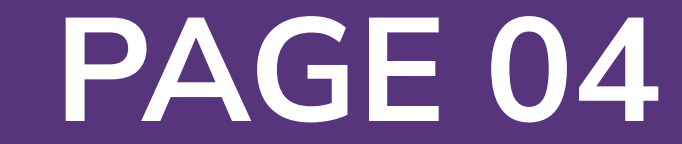

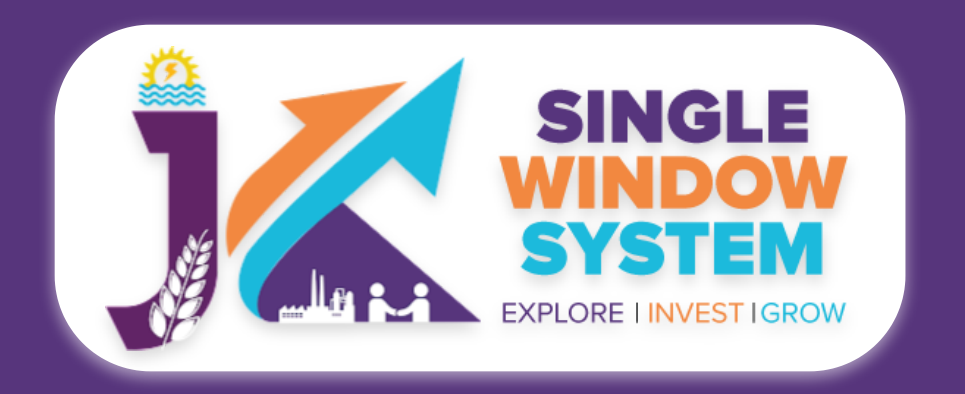

| Grievance Status | - RESPONDED |                                     | × |
|------------------|-------------|-------------------------------------|---|
|                  |             |                                     |   |
| Grievance Date * |             | 02-07-2022                          |   |
| Grievance Type * |             | Service/Approval/Department Related |   |
| Department *     |             | Labour & Employment                 |   |
| Project *        |             |                                     |   |
| Tracking Id *    |             |                                     |   |
| Applicant Name   |             | Test User                           |   |
| Application Date |             | 2022-07-02 05:35:42                 |   |
| Service Name     |             | Service Name                        |   |
| Subject          |             | test                                |   |
| Attachment       |             | No Attachment Found                 |   |
|                  |             | test                                |   |
| Description      |             |                                     |   |
|                  |             |                                     |   |
| Status           |             | Submitted                           |   |
|                  |             |                                     |   |
| Response Date    | 02-07-2022  | 2                                   |   |
|                  |             |                                     |   |
| Description *    |             |                                     |   |
|                  |             |                                     |   |
|                  |             |                                     |   |
|                  |             |                                     |   |
| Upload your      | Choose File | No file chosen                      |   |

By clicking on **Response** button, Nodal Officer can response to the grievance. grievance date is to be mentioned, add description and attach the file, if any and click on the **Submit** button.

|  |  | Submit | Close |
|--|--|--------|-------|

#### By clicking on **Seek Clarification** button, Nodal Officer can submit the clarification request of the concerned grievance. Response date is to be mentioned, add description and attach the file, if any and click on the **Submit** button.

| Grievance Status -        | CLARIFICATIO | DN_REQUIRED                         | × |
|---------------------------|--------------|-------------------------------------|---|
|                           |              |                                     |   |
| Grievance Date *          |              | 02-07-2022                          |   |
| Grievance Type *          |              | Service/Approval/Department Related |   |
| Department *              |              | Labour & Employment                 |   |
| Project *                 |              |                                     |   |
| Tracking Id *             |              |                                     |   |
| Applicant Name            |              | Test User                           |   |
| Application Date          |              | 2022-07-02 05:35:42                 |   |
| Service Name              |              | Service Name                        |   |
| Subject                   |              | test                                |   |
| Attachment                |              | No Attachment Found                 |   |
| Description               |              | test                                |   |
| Status                    |              | Submitted                           |   |
| Response Date             | 02-07-2022   | 2                                   |   |
| Description *             |              |                                     |   |
|                           |              |                                     |   |
| Upload your<br>attachment | Choose File  | No file chosen                      |   |

| Grievance Status - For | warded                             | *                          |
|------------------------|------------------------------------|----------------------------|
|                        |                                    |                            |
| Grievance Id *         | G-000048                           |                            |
| Grievance Date *       | 2022-07-02 05:35:42                |                            |
| Department *           | Labour & Employment                |                            |
| Tracking Id *          |                                    |                            |
| Applicant Name *       | Test User                          |                            |
| Application Date *     | 2022-07-02 05:35:42                |                            |
| Service Name *         | Service/Approval/Department Relate | d                          |
| Subject *              | test                               |                            |
| Attachment *           |                                    | No Attachment Foun         |
| Description            | test                               |                            |
| Forward                | Descriptions                       | Delet                      |
| orwara Date *          | Department *                       | Kole *                     |
| 02-07-2022             | Select Department                  | ♣ Select Role              |
| lser *                 | Response                           | Attachments                |
| Salact Llear           | Response                           | Choose File No file chosen |

By clicking on **Forward** button, Nodal Officer can forward the concerned grievance. Forward date is to be mentioned, select the concerned department from the dropdown menu, select the role from the dropdown menu, select user, add response and attach the file, if any and click on the **Submit** button.

|  |    | SUBMIT Close |
|--|----|--------------|
|  | 1. |              |
|  |    |              |

#### Now, the grievance is forwarded successfully.

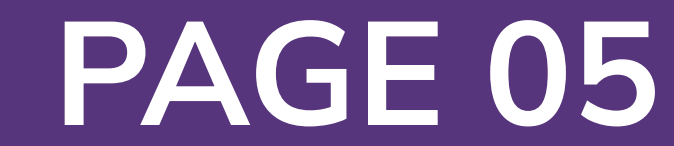